## CareTutor Pathway eLearning Platform: Learner Guide

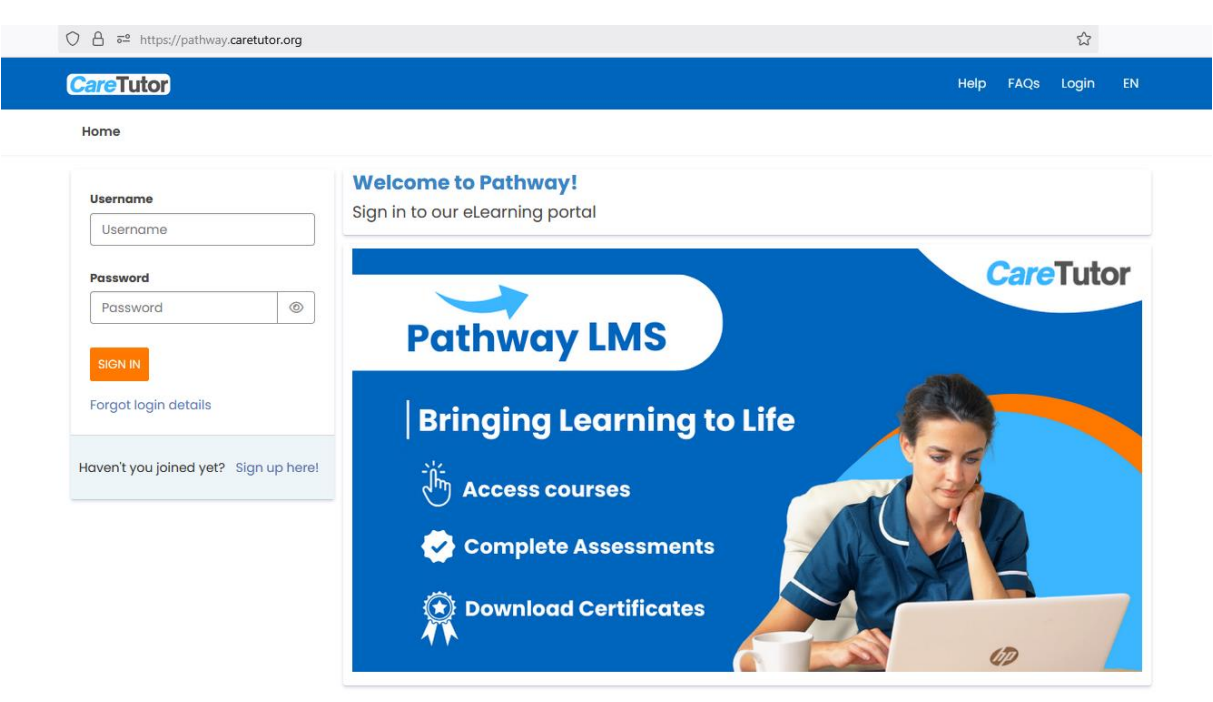

• Login through the following link: <u>https://pathway.caretutor.org/</u>

- Fill in the username with your email address and the password that has been assigned to you.
- On login, you will see the courses that you have completed and the individual courses you have been registered in:

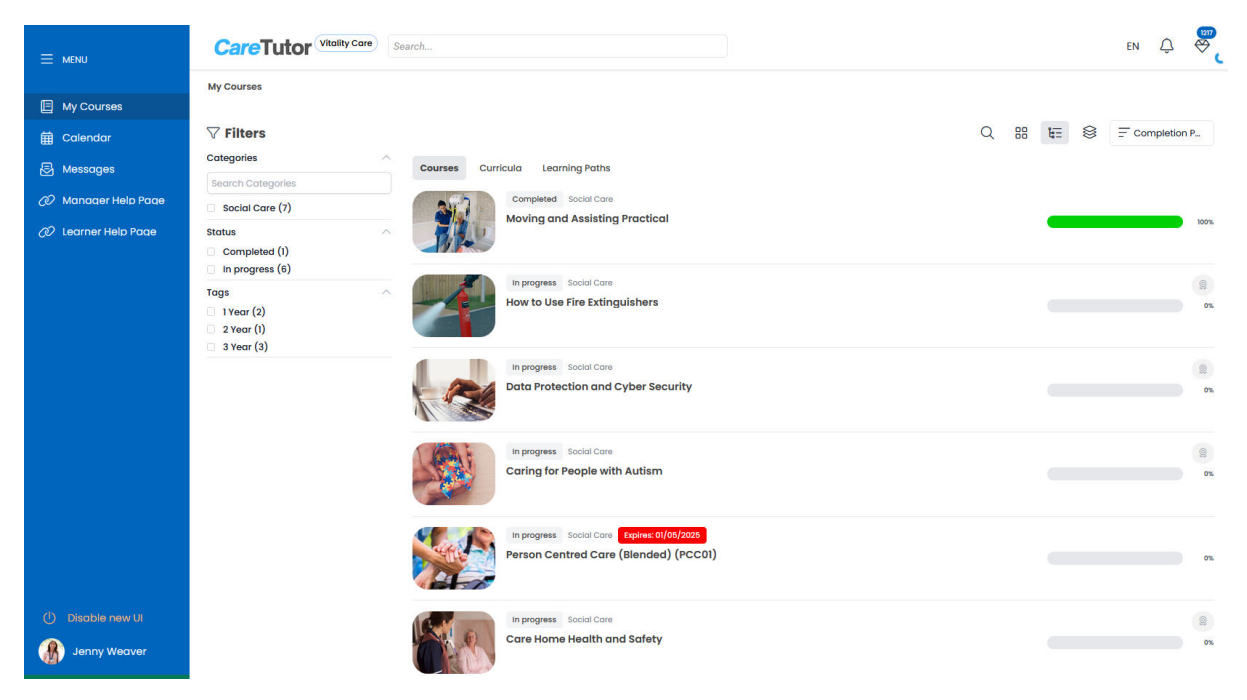

• You can click the status filter on the left side of the page to see either just the courses you have completed, courses in progress or the courses that are outstanding:

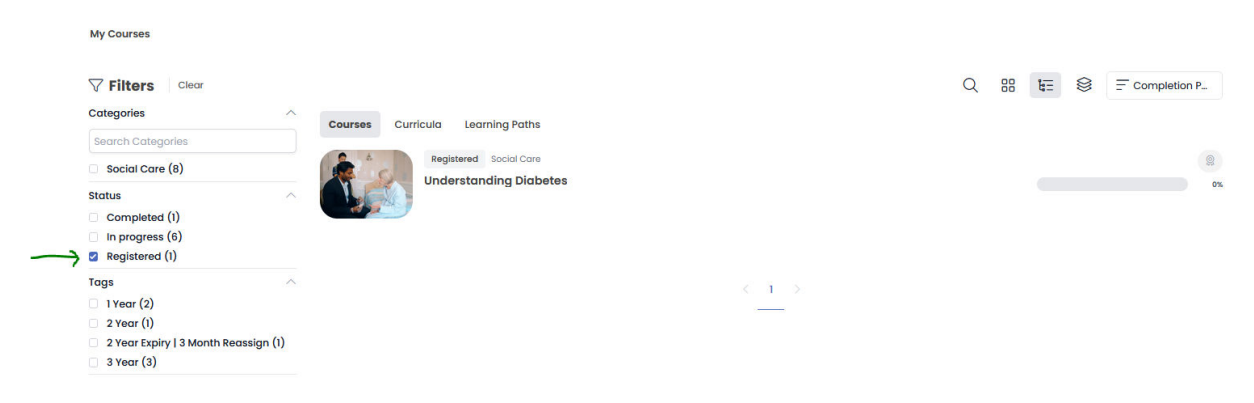

- To see outstanding courses, click the "Registered" filter.
- Depending on the way your organisation has assigned you the training, you may also have courses under Curricula or Learning Paths. Click the Curricula tab to see if you have any outstanding courses within the assigned curricula:

| My Courses        |                                         |   |    |    |   |              |
|-------------------|-----------------------------------------|---|----|----|---|--------------|
| <b>∀</b> Filters  |                                         | Q | 00 | ŧ≡ | 8 | Completion P |
| Categories        | Courses Currieula Learning Paths        |   |    |    |   |              |
| Search Categories |                                         |   |    |    |   |              |
| Social Care (1)   | ARE CERTIFICATE In progress Social Care |   |    |    |   | 9            |
| Status            | A Home Care Certificate                 |   |    |    |   | 4.3%         |
| In progress (1)   | 40                                      |   |    |    |   |              |
|                   |                                         |   |    |    |   |              |
|                   |                                         |   |    |    |   |              |
|                   | $\langle -1 \rangle$                    |   |    |    |   |              |

• Click on the curricula to see which courses you have outstanding within that:

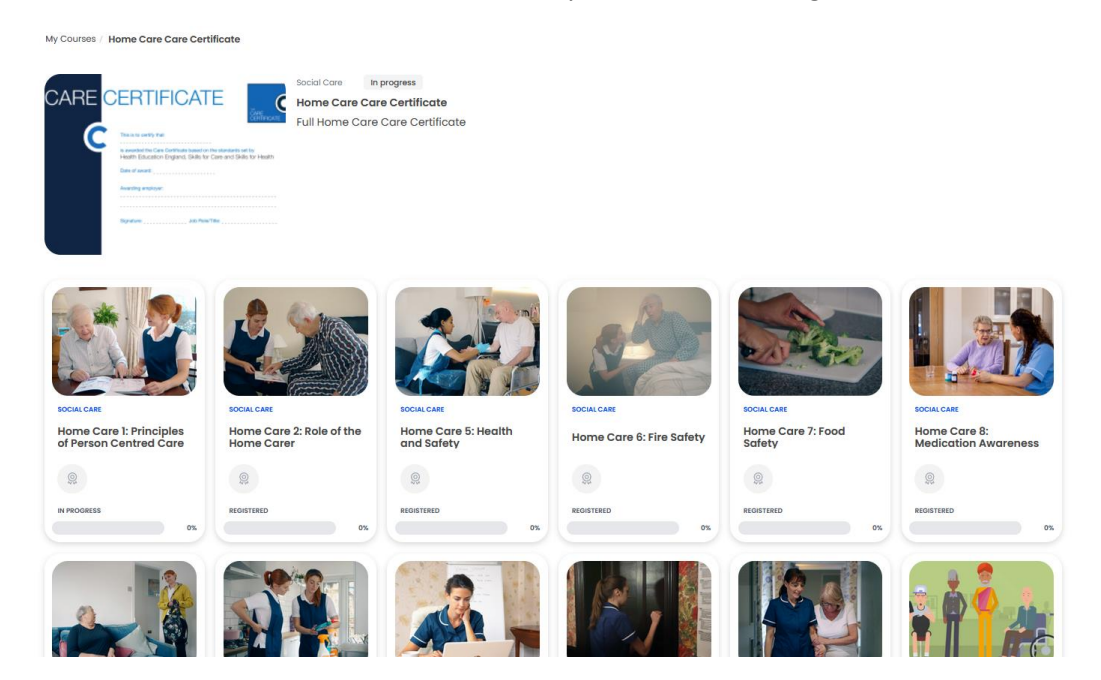

- If the progress bar on the course is all gray, it means that the course has not been started yet. If the course's progress bar is at 100% and says "Completed" then the course is completed and a certificate will have been generated for you, visible to the admins of your account.
- You can also be assigned training through Learning Paths, where each course will need to be completed in a certain order:

| My Courses                                                                                                    |   |    |    |     |               |
|----------------------------------------------------------------------------------------------------|---|----|----|-----|---------------|
| ✓ Filters Categories Search Categories Basic Induction Training (1) Status Registered (1) Registered (1)                      | Q | 88 | ц. | 000 | Completion P. |
| Ky Courses / Basic Induction Training                                                                                         |   |    |    |     |               |
| Basic Induction Training In progress<br>Basic Induction Training<br>Induction Training for all new starters at Burnview Group |   |    |    |     |               |
| Data Policy<br>Learn about how to store and record data securely and effectively.                                             |   |    |    |     | 0             |
| This video course exponent the General<br>bata Protection Regulation (GDPR),<br>which came into force in May 2016, The        |   |    |    |     |               |
| This elearning course for all staft workings in adult social care services in England.Care providers can use this             |   |    |    |     |               |
| This course considers the different<br>forms of written communication and<br>how you can improve your skills in this_         |   |    |    |     |               |
|                                                                                                    |   |    |    |     |               |

• Here you need to complete the first course before moving on to the second.

• You are also able to change the way you view these courses, through Grid view or List View, and you can change this through the buttons on the top right hand side:

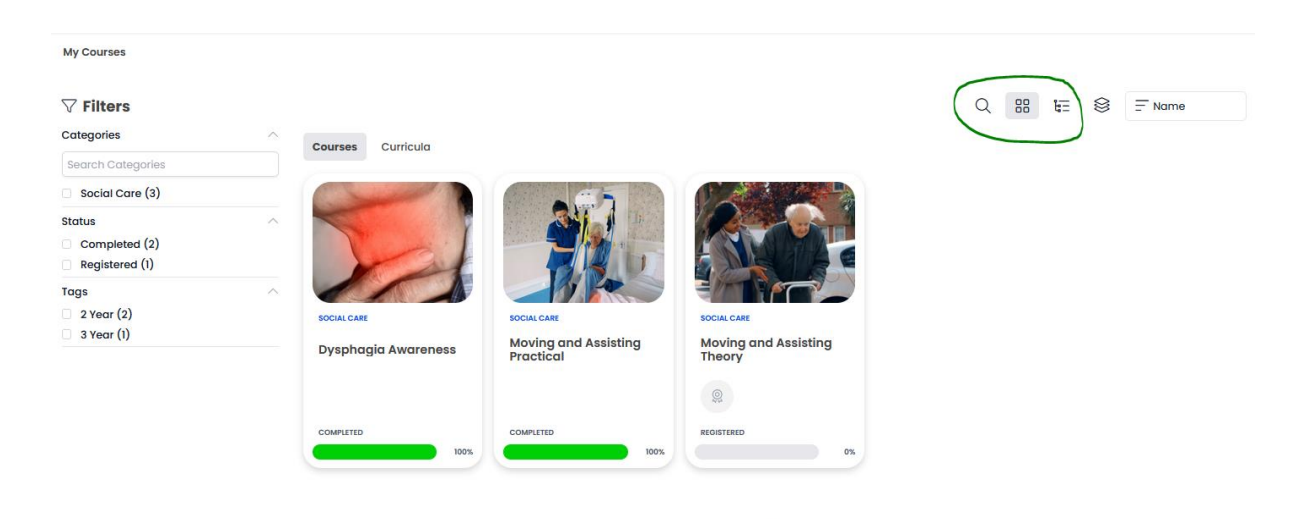

• To start a course, Click the course you want to begin:

|              |                                | Q | 88 | k≡ | 000 | _ Name |      |
|--------------|--------------------------------|---|----|----|-----|--------|------|
| Courses Curr | icula                          |   |    |    |     |        |      |
| -            | Completed Social Care          |   |    |    |     |        |      |
| Z            | Dysphagia Awareness            |   |    |    |     |        | 100% |
| 217          | Completed Social Care          |   |    |    |     |        |      |
|              | Moving and Assisting Practical |   |    |    |     |        | 100% |
|              | In progress Social Care        |   |    |    |     |        | 0    |
|              | Moving and Assisting Theory    |   |    |    |     |        | 0%   |
|              |                                |   |    |    |     |        |      |

• The course will be made up of a few activities, you will need to complete each activity in order:

| 0% COMPLETED                          |
|---------------------------------------|
| S Course Content                      |
| ≝ Assessment Quiz                     |
| 🕒 Course Feedback_Moving and Assist 鱼 |

- Course Content is the main eLearning course, filled with video training and interactivity
- Assessment Quiz is the 15-minute multiple choice assessment you'll need to complete after the main course content. You will get three attempts at this assessment, and once passed at 80% or higher, a certificate will be generated for you, visible to your training manager.
- o Course Feedback is your thoughts, comments and feedback on the course
- Once you click on the course you will be taken to the first activity of that course, which will usually be the course content and a "Click to start" button:

| My Courses / Moving and Assisting Theory / Course Content | FULLSCREEN                          |
|-----------------------------------------------------------|-------------------------------------|
|                                                           | 0% COMPLETED                        |
| Click to start                                            | S Course Content                    |
|                                                           | ∕≣Assessment Quiz ●                 |
|                                                           | Course Feedback_Moving and Assist ● |
|                                                           |                                     |

• The course will then open for you in a pop-up window. If your browser is not set to enable pop-ups, you can change this through the browser settings – and you can view different ways to do this through this guide: <a href="https://www.wikihow.com/Allow-Pop%E2%80%93ups">https://www.wikihow.com/Allow-Pop%E2%80%93ups</a>

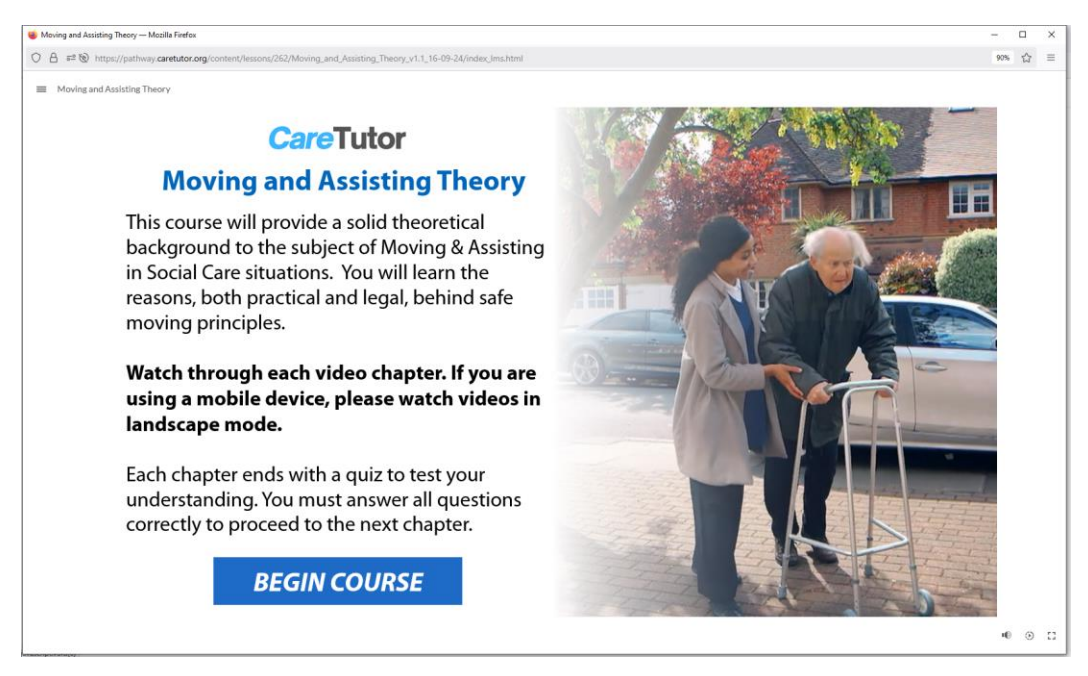

- The course will then give you instructions on how to complete it, through interactivity and video content.
- You can view your progress through the burger menu (the three short horizontal lines) on the top left of the course:

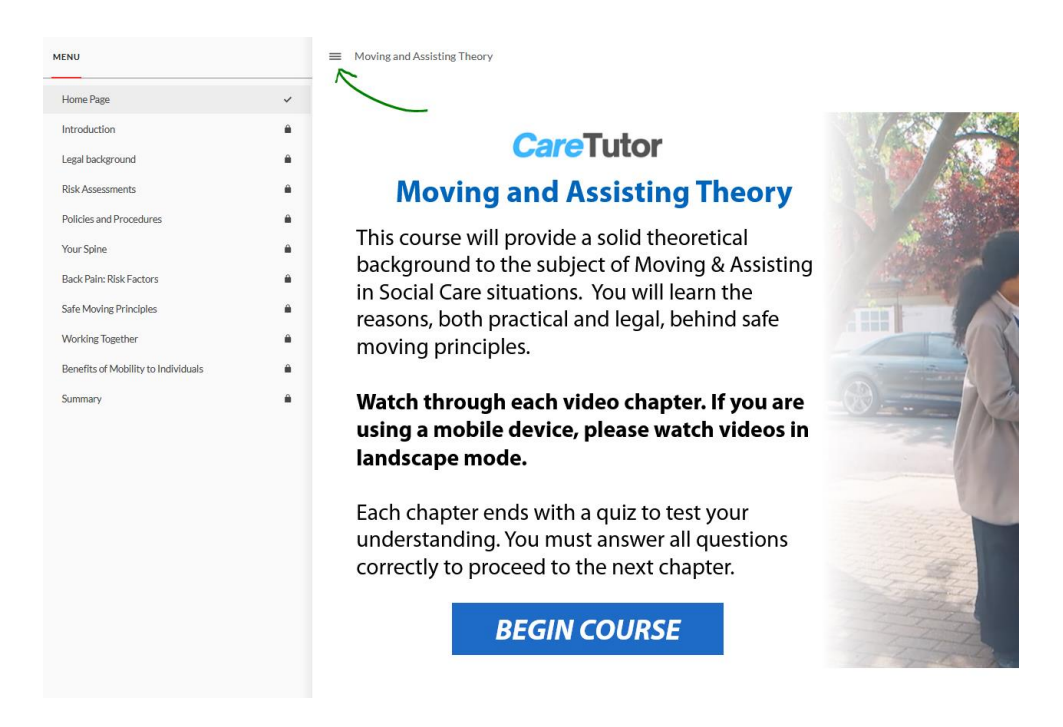

• Once you have completed all the chapters in the course, click the Close Course button to go back to the course page and on to the assessment. You may need to close the pop-up window too.

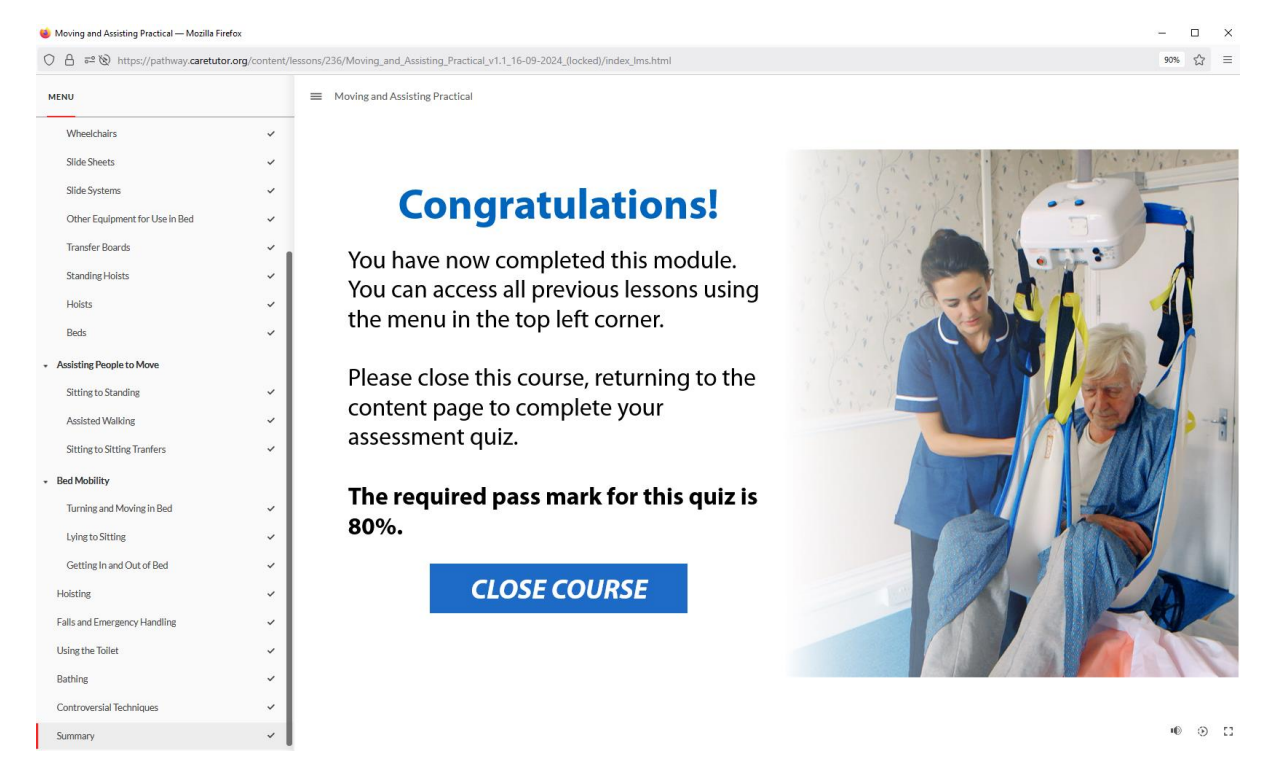

• You will need to then take the Assessment Quiz, and this is timed, and multiple choice. Questions may have one or multiple answers, read the questions carefully to understand how many you need to give:

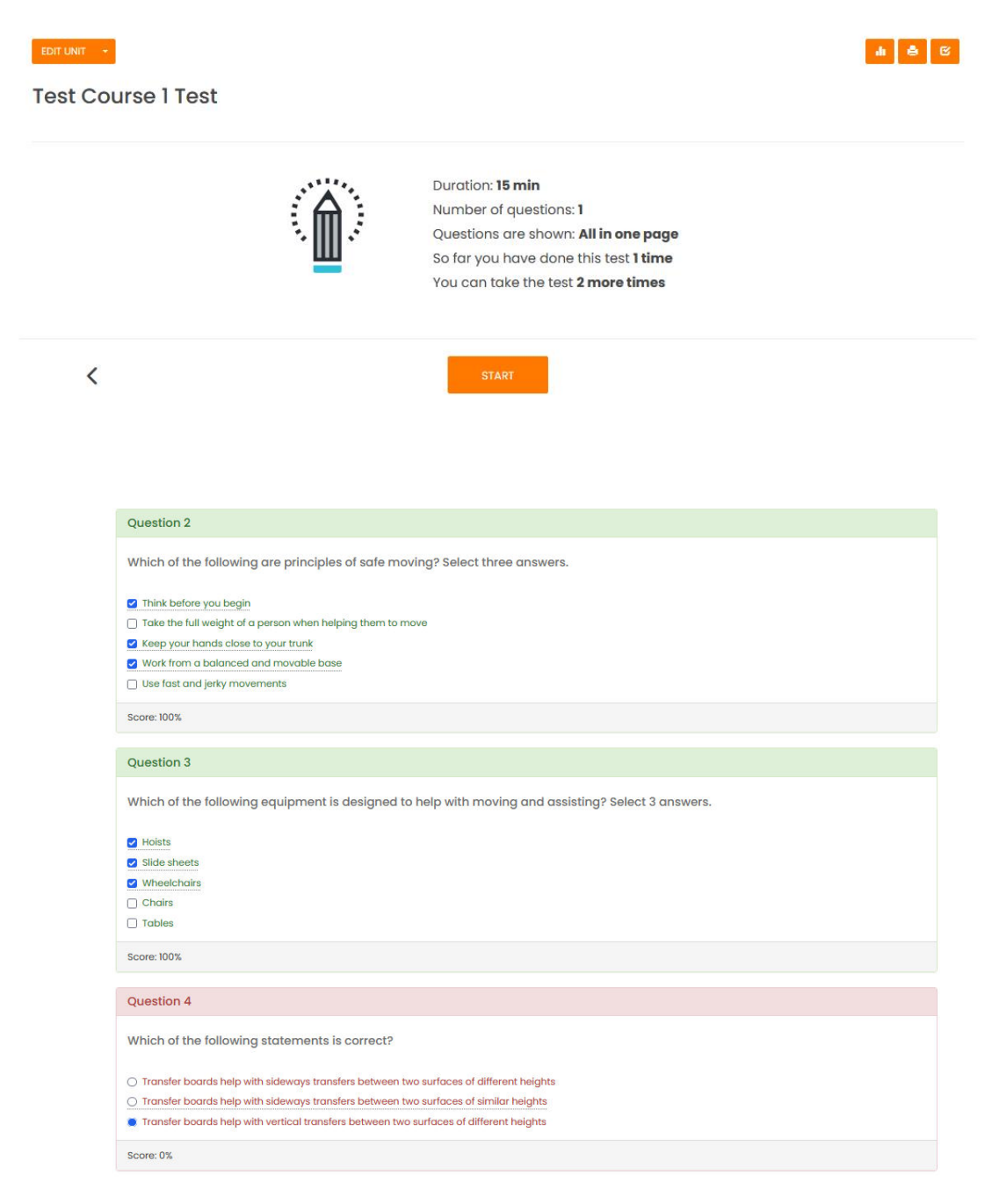

• Click the Submit Test button when you're confident with your answers:

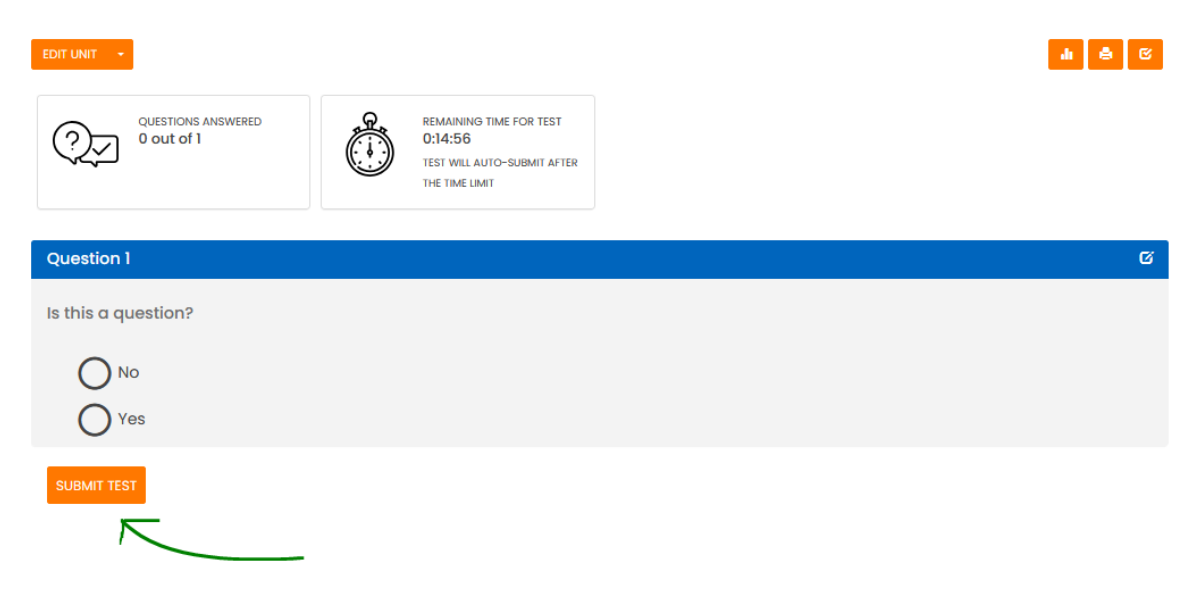

- You have 3 attempts at the quiz, if you fail all three attempts, please contact your training manager to reset your course.
- You will then be asked for feedback on your course, this will not count to the grade of the course:

| EDIT UNIT 🔫                                       |                                |                                                                         | 4 🖨 🗹           |
|---------------------------------------------------|--------------------------------|-------------------------------------------------------------------------|-----------------|
| Course Feedback_S                                 | upport with Drir               | nking                                                                   |                 |
|                                                   |                                | Number of questions: <b>6</b><br>Questions are shown: <b>One by one</b> |                 |
| <                                                 |                                | START                                                                   |                 |
| EDT UNT -                                         |                                |                                                                         | <b>a</b> 8 C    |
| Question 1                                        |                                |                                                                         | Ø               |
| On a scale of 1 to 5 how<br>5<br>4<br>3<br>2<br>1 | informative did you find the o | course content? (1 = very little & 5 = very highly)                     |                 |
| SUBMIT ANSWER                                     |                                |                                                                         | Question 1 of 6 |

• Once you have completed all the units of the course, you will complete the course, and this will reflect on your course profile:

My Courses / Moving and Assisting Practical

|                                                                  | Moving and Assisting Practical<br>*2 year<br>Finad in both the Care Home and Domiciliary Care settings, this course will show you how to use Moving and Assisting equipment sa<br>assist people that need support in their daily lives. Built around the principles of safe manual handling, this course will teach you the<br>importance of providing assistance centred around the needs of the individual whether working unaided, as part of a team or with each<br>View more | ifely and<br>quipmen |
|------------------------------------------------------------------|----------------------------------------------------------------------------------------------------|----------------------|
| 100% COMPLETED                                                   | Course content                                                                                                    |                      |
|                                                                  | S Course Content                                                                                                    | ~                    |
| Xou've earned a certificate for this course!<br>Rate this course | ∛⊟ Assessment Quiz                                                                                                    | ~                    |
|                                                                  | -<br>IL Course Feedback_Moving and Assisting Practical                                                                                                    | ~                    |